- 1. Vaya al video que desea ver.
- 2. Haga clic en el icono 🗳 para activar subtítulos.

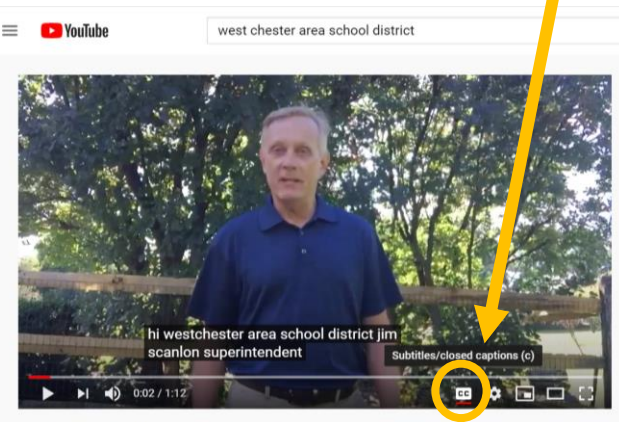

Welcome to the 2020-21 School Year!

- 3. Haga clic en el icono de configuración 🔛 al lado del icono de subtítulos
- 4. Seleccione Subtitulo/CC (1) Ingles (generado automáticamente) >

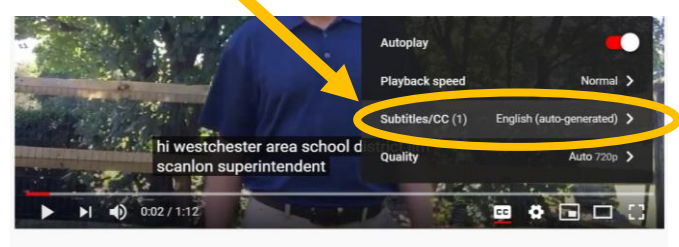

Welcome to the 2020-21 School Year!

5. Haga clic en Auto-traducir y desplácese hacia abajo para seleccionar el idioma deseado.

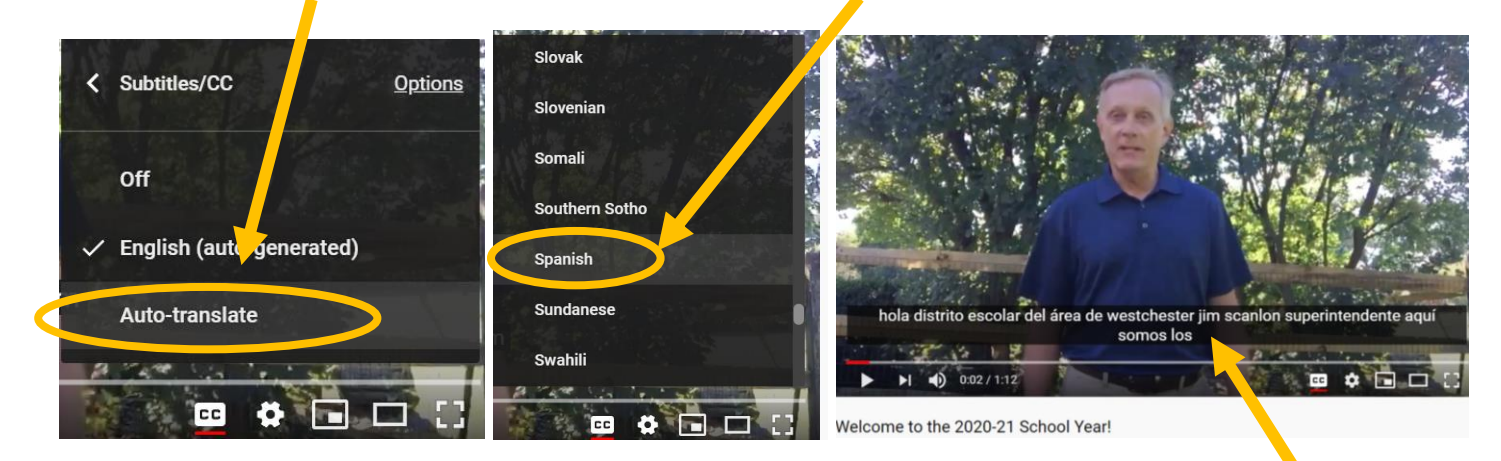

6. Visite la página de apoyo de YouTube si tiene preguntas adicionales.